## ■ PDN 専用ケーブルの早見表

| 機種          | PDN モード<br>(デジタル専用) | ポータブル HRI モード |
|-------------|---------------------|---------------|
| FTM-400D/XD | SCU-20(付属)          | SCU-40        |
| FTM-100D    | SCU-20(付属)          | SCU-40        |
| FT2D/FT3D   | SCU-19              | SCU-39        |

# ■ PDN モード・ダイレクト運用(FT2D/FT3D, FTM-400D/XD, FTM-100D)

- 「X」+「BAND」(FTM-400D/XD または FTM-100D は「Dx」)押しながら電源を入れる.
  ディスプレイに「PDN」が表示される(もう一度同じ操作で PDN 解除).
- 「A/B」を押す(FTM-400D/XD は「右下の DIAL」を押す).
  ディスプレイに「DIRECT」が表示される.
- 3. 「X」(FTM-400D/XD または FTM-100D は「Dx」)を押す.
- WIRES-X ソフトウエアのアクティブ・ウインドウ(ノード / ルーム・リスト)からデジタル・ノードまたはデジタル 専用ルームを選択する.
- 5. PTT を押して交信する.
- WIRES-X ソフトウエアの「接続(C)」→「切断(D)」接続を解除する.
  (FT3D/2D は「BAND」)長押しでも可能です.
- 7. 「X」(FTM-400D/XD または FTM-100D は「DX」)長押しでノードとの接続を解除する.

# ■ポータブル HRI モード・ダイレクト運用(FT2D/FT3D, FTM-400D/XD, FTM-100D)

- 「X」+「BACK」(FTM-400D/XD または FTM-100D は「Dx」+「GM」)を押しながら電源を入れる.
  ディスプレイに「WIRES-X NODE」が表示される.
- 「A/B」を押す(FTM-400D/XDは「右下の DIAL」を押す).
  ディスプレイに「DIRECT」が表示される.
- FT3D/2D の場合は、「V/M」でディスプレイに\*を表示、アナログ音声をオンにする(非表示はアナログ音声オフ). (FTM-400D/XD または FTM-100D は不要)
- 4. WIRES-X ソフトウエアのアクティブ・ウインドウ(ノード / ルーム・リスト)からノードまたはルームを選択する.
- 5. ノード機の PTT を押すか,あるいは別の C4FM トランシーバで呼び出し・交信をする.
- 6. WIRES-X ソフトウエアの「接続(C)」→「切断(D)」接続を解除する.

(FT3D/2D は「BAND」) 長押しでも可能です. アナログの音量の調整が必要になります(アクセスポイント運用も同様). PDN 取扱説明書または QEX No.30 27 ペー ジの「ポータブル HRI モード操作ガイド」を参照してください.

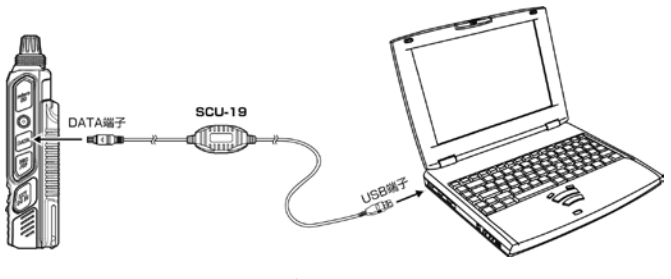

PDN モード・ダイレクト運用の接続例

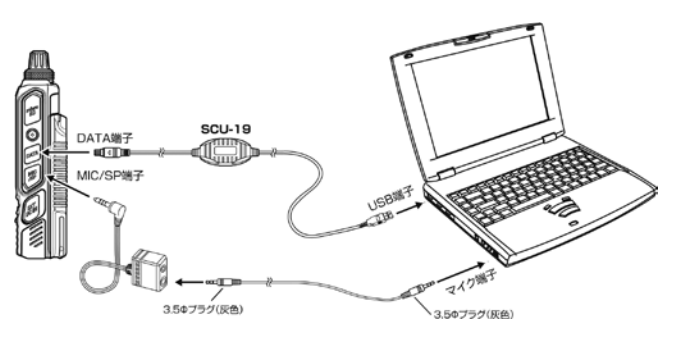

ポータブル HRI モード・ダイレクト運用の接続例

# ■操作コマンド一覧早見表

#### ● PDN モード

| 機能 / 機種                             | FTM-400D/XD                                   | FTM-100D                                      | FT3D/FT2D                                     |  |
|-------------------------------------|-----------------------------------------------|-----------------------------------------------|-----------------------------------------------|--|
| PDN モード起動 / 解除                      | 「<br>「Dx」押しながら電源 ON                           | 「Dx」押しながら電源 ON                                | 「X」と「BAND」押しなが                                |  |
| <br>PDN 運用開始                        | <br>「Dx」押す                                    | <br>「Dx」押す                                    | ら電源 ON<br>「X」押す                               |  |
| アクセスポイント / ダイレクト運用切り替え              | 下側 DIAL を押す                                   | 「A/B」を押す                                      | 「A/B」を押す                                      |  |
| コンパス画面切り替え                          | 「DISP」を押す                                     | 「DISP」を押す                                     | 「DISP」を押す                                     |  |
| セットモード呼び出し                          | 「DISP」を長押し                                    | 「DISP」を長押し                                    | 「DISP」を長押し                                    |  |
| ファンクションメニュー呼び出し                     | 「F/MW」を押す                                     | 「F」を押す                                        | 「F MW」を押す                                     |  |
| DG-ID 番号設定 <sup>*1</sup>            | 「GM」を長押し                                      | 「GM」を長押し                                      | 「GM」を長押し                                      |  |
| スケルチ・オープン <sup>*1</sup>             | マイクの P1 を押す                                   | マイクの P1 を押す                                   | 「MONI」を押す                                     |  |
| <u>画面表示(バックライト)消灯<sup>*2</sup></u>  | 「DISP」を長押し                                    | 「DISP」を長押し                                    | —                                             |  |
| TX/RX LED 点灯・非点灯切り替え <sup>**1</sup> | —                                             | —                                             | 「V/M」を長押し                                     |  |
| 状態表示画面の切り替え <sup>※3</sup>           | _                                             | —                                             | 「V/M」を押す                                      |  |
| スケルチ調整 <sup>*1</sup>                | 「SQL」タップ後,<br>上側 DIAL を回す                     | 「SQL」を押し, DIAL を回す                            | 「SQL」を押し,DIAL を回す                             |  |
| Busy 判定の切り替え <sup>*1</sup>          |                                               |                                               |                                               |  |
| (ノイズスケルチ/DG-ID 番号一致)                | 下側 DIAL を支押し                                  |                                               | 「A/D」を安押し                                     |  |
|                                     | 「MUTE」をタップ                                    | 「A/B」を押す                                      | 「A/B」を押す                                      |  |
| スピーカミュート設定 <sup>*3</sup>            | MUTE OFF $\rightarrow$ MUTE ALL $\rightarrow$ | MUTE OFF $\rightarrow$ MUTE ALL $\rightarrow$ | MUTE OFF $\rightarrow$ MUTE ALL $\rightarrow$ |  |
|                                     | MUTE RX $\rightarrow$ MUTE TX                 | MUTE RX $\rightarrow$ MUTE TX                 | MUTE RX $\rightarrow$ MUTE TX                 |  |

※1:アクセスポイント運用時のみ動作 ※2:WIRES-X 接続中に動作 ※3:WIRES-X 接続中・アクセスポイント運用時のみ動作

## ●ポータブル HRI モード

| 機能 / 機種                    | FTM-400D/XD    | FTM-100D          | FT3D/FT2D          |
|----------------------------|----------------|-------------------|--------------------|
| ポータブル HRI モード起動 / 解除       | 「Dx」と「GM」を押しなが | 「Dx」と「GM」を押しなが    | 「X」と「BACK」を押しな     |
|                            | ら電源 ON         | ら電源 ON            | がら電源 ON            |
| アクセスポイント / ダイレクト運用切り替え     | 下側 DIAL を押す    | 「A/B」を押す          | 「A/B」を押す           |
| コンパス画面切り替え <sup>*5</sup>   | 「DISP」を押す      | _                 | 「DISP」を押す          |
| スケルチ・オープン <sup>※4</sup>    | _              | _                 | 「MONI」を押す          |
| 画面表示(バックライト)消灯             | 「DISP」を長押し     | 「DISP」を長押し        | 「DISP」を長押し         |
| TX/RX LED 点灯・非点灯切り替え       | —              | —                 | 「V/M」を長押し          |
| 送信音モニター機能 <sup>※5</sup>    | _              | —                 | 「V/M」を押す           |
| ディマー調整                     | 上側 DIAL を回す    | DIAL を回す          | 「BAND」を長押し         |
| コントラスト調整                   | 下側 DIAL を回す    | —                 | -                  |
| スケルチ調整 <sup>*4</sup>       | 「SQL」タップ後,     |                   |                    |
|                            | 上側 DIAL を回す    | 「SQL」を押し、DIAL を回り | 「SQL」を押し、DIAL を回 9 |
| Busy 判定の切り替え <sup>*4</sup> |                |                   |                    |
| (ノイズスケルチ/DG-ID番号一致)        |                | │A/b」を長押し<br>│    | 「A/b」を長押し          |

※4:アクセスポイント運用時のみ動作 ※5:ダイレクト運用時のみ動作

JQ1ZEV WIRES-X QSL View 配布資料

© JK1MVF Eiichi Takada 2019 JQ1ZEV URL: <u>https://blog.goo.ne.jp/jq1zev</u> JK1MVF URL: <u>https://jk1mvf.com/</u>